## 「You Tube」で無料動画を楽しもう!

- 1、「You Tube」のインストール
  - ①「You Tube」と打ち込み、②「検索」

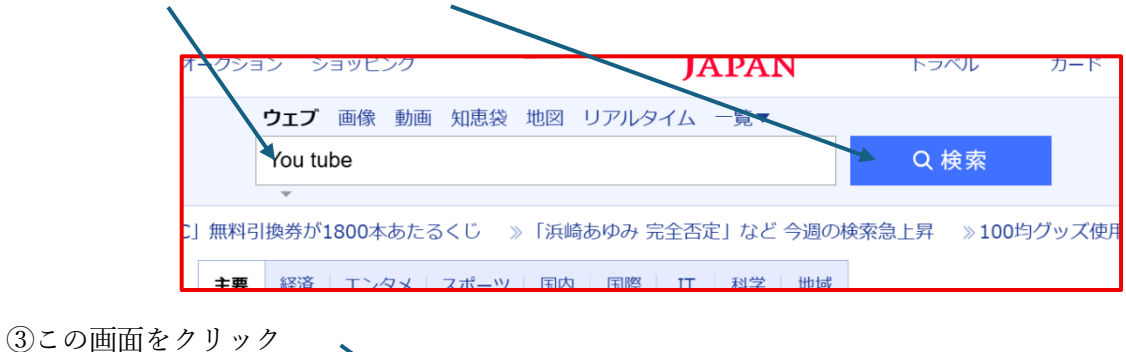

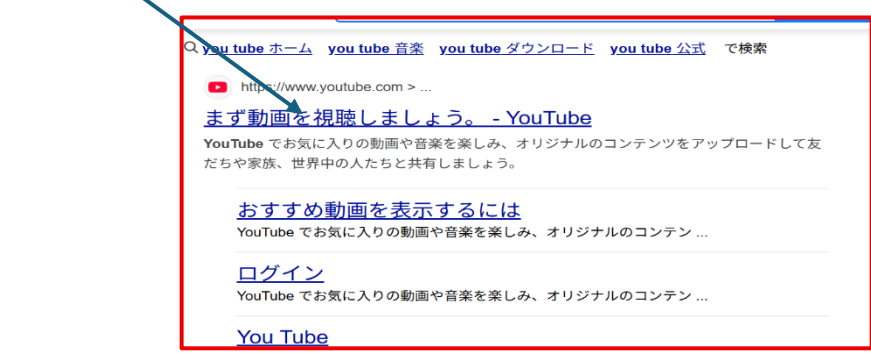

You tube」の管理画面
1)お気に入りに保存

お気に入りが追加されました

YouTube

P1 花立勉強会

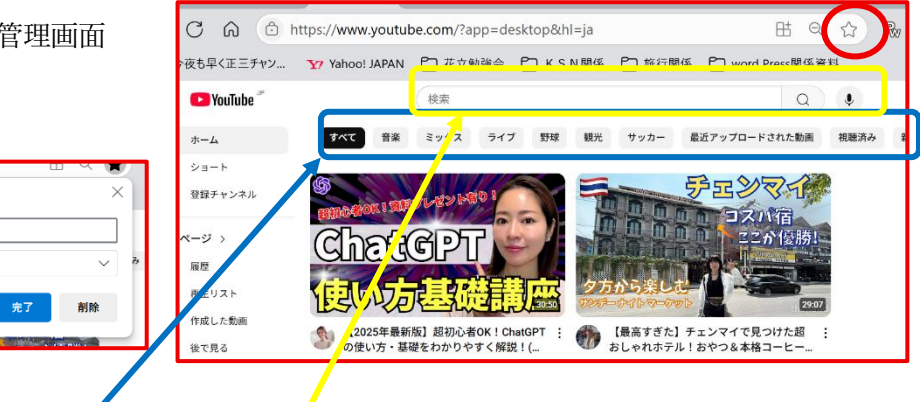

②見たい動画の検索

名前

フォルダー

詳細

- ア、 ジャンルから・・・【練習】横の<mark>ジャンルをクリックしてみる。</mark>
- イ、 直接打ち込み「検索ボタン」 /
  - 例:カラオケ練習の場合→「坂本冬美 人気 カラオケ」で検索 歌だけを聞きたいとき→「坂本冬美 人気」で検索 「熊本シニアネット懇親会」で検索色々出てくるので該当のものをクリック

## 動画の楽しみ方

1、再生➡再生ストップ(一時止め) \*3つの方法

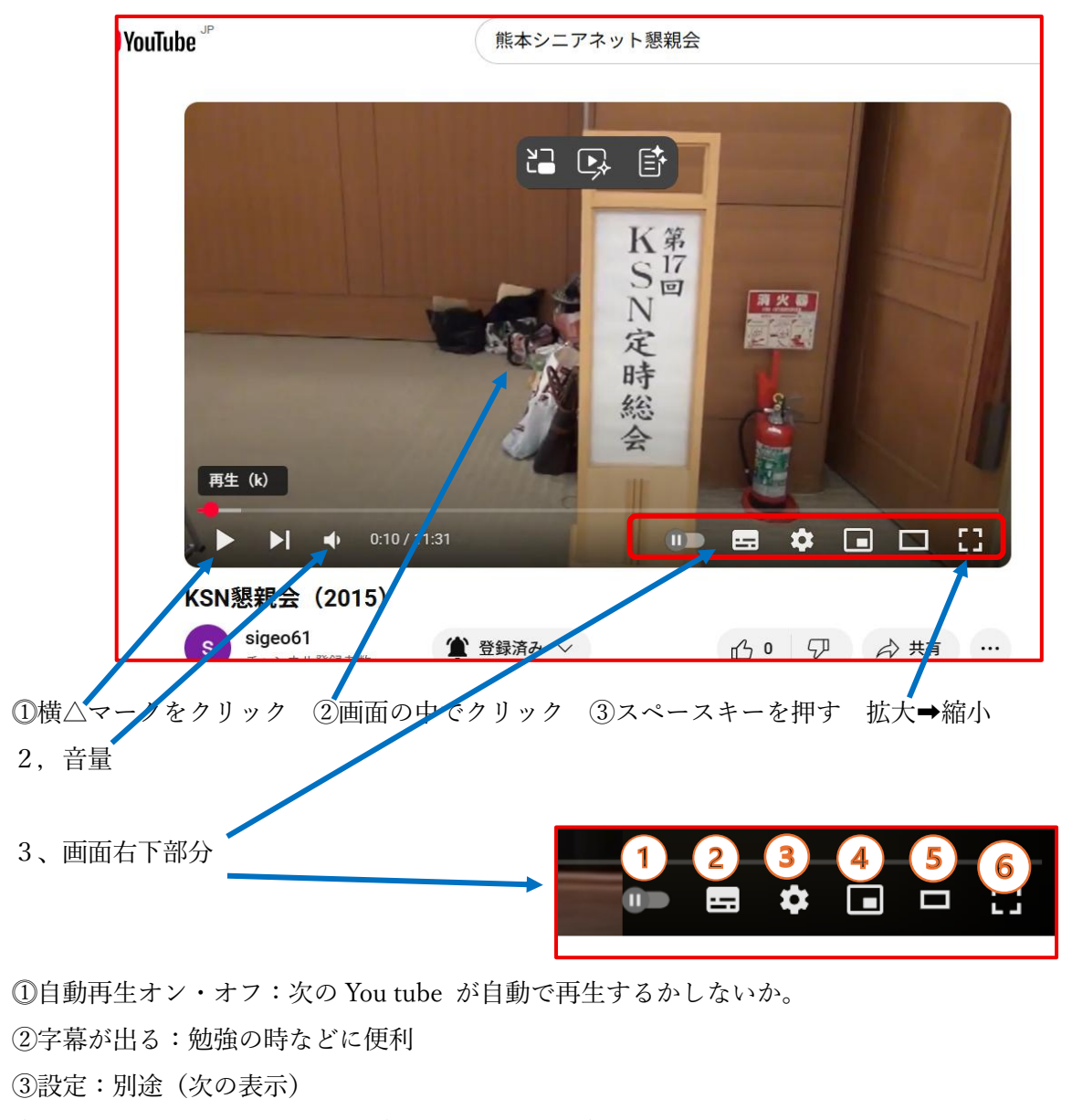

- ④ミニプレーヤー:小さく映る(自由に移動できる)
- ⑤シアターモード:横広く映る
- ⑥画面の拡大・縮小

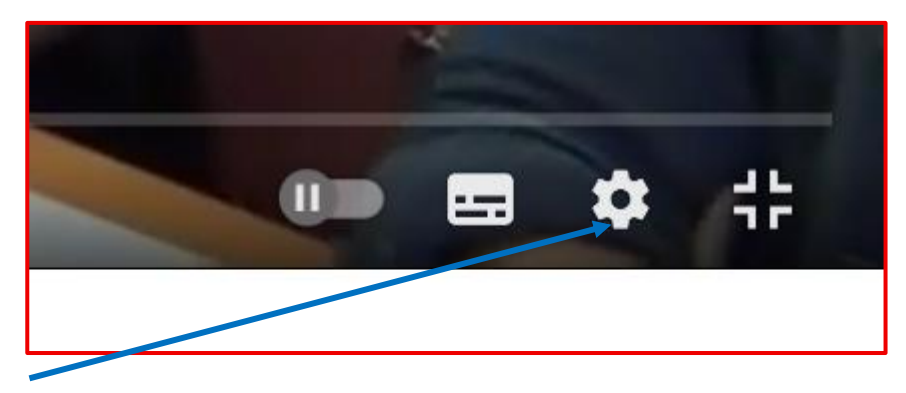

2、設定をクリック

シネマティックライティング:判らず?

②字幕:画面に字幕が出る。

③スリープタイム:途中で眠っても良いようにセット できる

④再生速度:再生速度を早くしたり遅くしたり

⑤画質:自動にしておけば無難

| ● 一定音量      |                       |
|-------------|-----------------------|
| <u> </u>    |                       |
| 三字幕 (1)     | オフ >                  |
| ② スリープタイマー  | オフ >                  |
| ④ 再生速度      | 標準 >                  |
| <u>↓</u> 画質 | 自動 (480p) <b>&gt;</b> |
|             |                       |
|             |                       |